INSTITUTO DE INVESTIGACIONES DR. JOSÉ MARÍA LUIS MORA

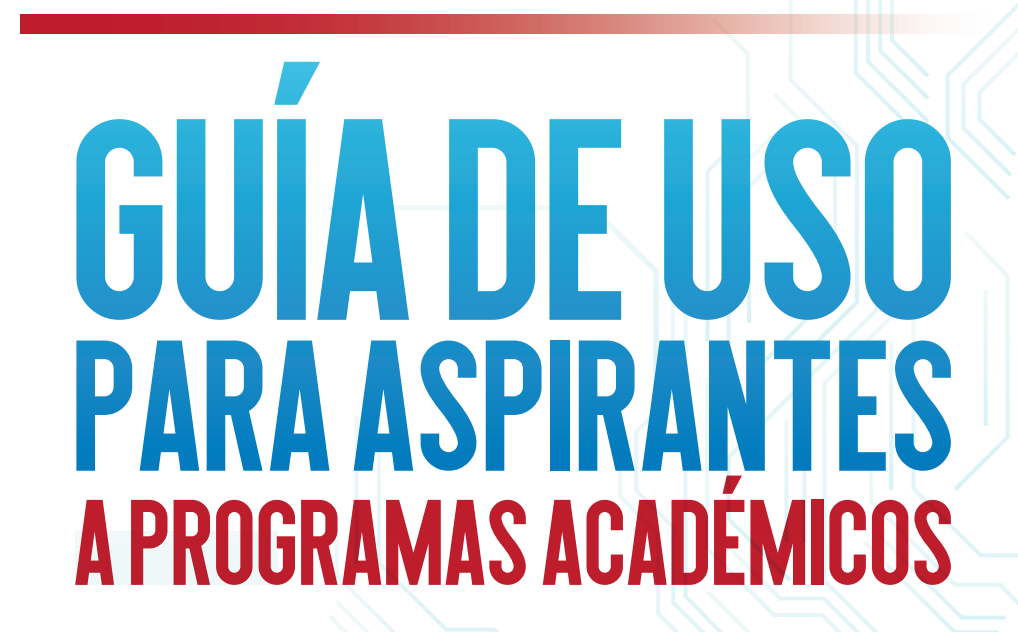

### REGISTRO EN LÍNEA

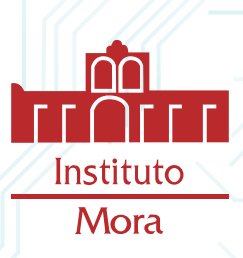

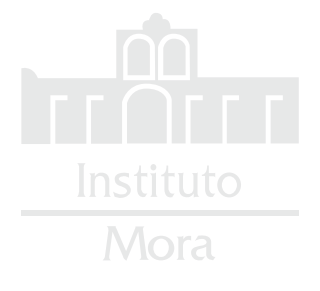

### TABLA DE CONTENIDOS

|       | CONVOCATORIAS              |    |
|-------|----------------------------|----|
| 1.1   | Más Información            |    |
|       | REGISTRO EN LÍNEA CON CURP |    |
| 2.1   | Registro sin CURP          |    |
| 2.2   | Protección de Datos        |    |
|       | y Políticas de Privacidad  |    |
| 2.3   | Modificación de Contraseña |    |
| 2.4   | Correo Electrónico         |    |
| 2.5   | Inicio de Sesión           |    |
|       | INFORMACIÓN A CAPTURAR     |    |
| 3.1   | Ejemplo #1                 |    |
| 3.1.1 | Ejemplo # 2                |    |
| 3.1.2 | Ejemplo # 3                |    |
| 3.2   | Archivos                   |    |
|       | ENCUESTA                   |    |
|       | ACUSE                      | 20 |

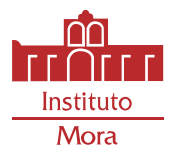

### CONVOCATORIAS INFORMACIÓN GENERAL

Ingresa al sistema de Registro en Línea de programas académicos desde la siguiente dirección <u>https://registroenlinea.mora.edu.mx</u> y enseguida, elige una convocatoria.

Cuando selecciones la convocatoria de tu interés, podrás ver los detalles de la misma dando *CLIC* en el enlace *Más Información*.

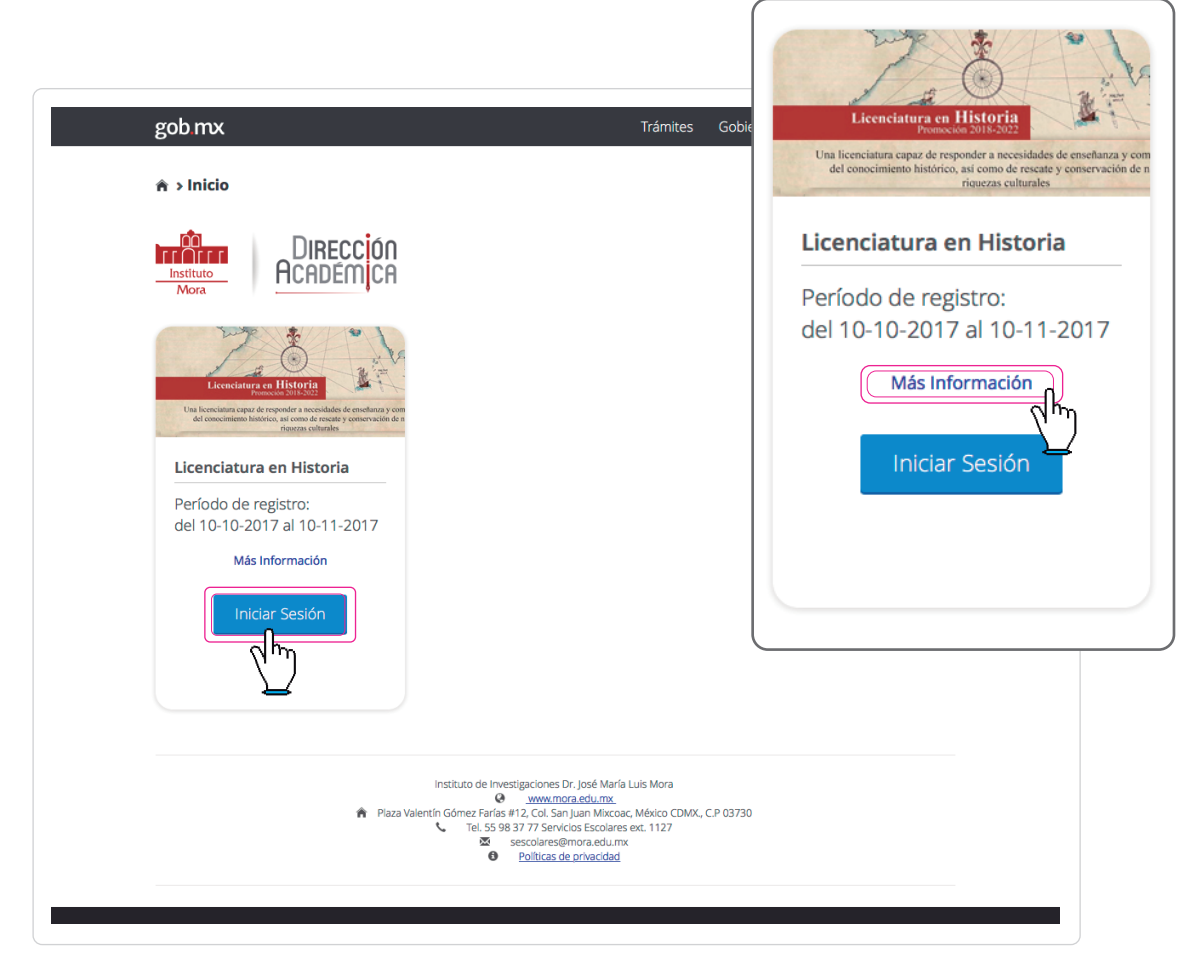

Para iniciar sesión y poder empezar tu registro es necesario dar *CLIC* en el botón *Iniciar Sesión*, es el mismo procedimiento para cualquier convocatoria.

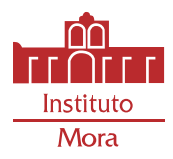

### CONVOCATORIAS MÁSINFORMACIÓN

En esta sección encuentras toda la información de cada convocatoria: información general, la documentación necesaria y los archivos que tienes que subir al sistema para poder participar; dando *CLIC* en los botones *mostrar más* y *ocultar* puedes desplegar los detalles de cada sección.

|                         | gob mx                                                                                                    | Trámites Gobierno Participa Datos 🔍                                                                                                    |          |
|-------------------------|----------------------------------------------------------------------------------------------------|----------------------------------------------------------------------------------------------------|----------|
|                         | ♠ > Inicio > Más Información                                                                                                    |                                                                                                    |          |
|                         | DIRECCIÓN<br>Instituto<br>Mora                                                                                                    |                                                                                                    |          |
|                         | Licenciatura<br>abierta del 10-10-2                                                                                                    | <b>en Historia</b><br>2017 al 10-11-2017                                                                                                    |          |
|                         | Información general de la convocatoria                                                                                                    |                                                                                                    |          |
|                         | La Licenciatura en Historia del Instituto de Inve<br>nuevo programa docente con la característica par<br>alguna de las tres áreas del quehacer del historia | stigaciones Dr. José María Luis Mora ofrece un<br>ticular de formar profesionales de excelencia en<br>dor con mayor impacto en la sociedad: |          |
|                         | Esta solicitud debe ser llenada por todo estudiante interesado<br>Instituto Mora. La claridad y exactitud de las respuestas permiti<br>aspirante.           | en ser admitido en la Licenciatura en Historia que imparte el<br>rá evaluar correctamente los antecedentes y la experiencia del             |          |
|                         | Itirso@mora.edu.mx, asistenciatic@mora.edu.mx                                                                                                    |                                                                                                    |          |
|                         | Información sobre los documentos que deben adjur                                                                                                    | ntarse a la solicitud                                                                                                    |          |
|                         | Archivos que deberán adjuntanse                                                                                                    | $\oplus$                                                                                                    |          |
|                         |                                                                                                    | Información general de la convocatoria                                                                                                    | $\oplus$ |
| Una vez que hay         | as revisado toda la información                                                                                                    | Información sobre los documentos que deben adjuntarse a la solicitud                                                                        | $\oplus$ |
| <i>CLIC</i> en el botón | Iniciar Sesión                                                                                                    | Archivos que deberán adjuntanse                                                                                                    | $\oplus$ |
|                         |                                                                                                    |                                                                                                    |          |

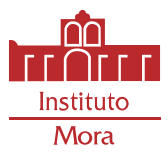

### REGISTRO EN LÍNEA SICUENTAS CON CURP

Si eres mexicano o extranjero, pero cuentas con una CURP, llena el formulario con todos los datos personales requeridos: nombre, apellido paterno, CURP, correo electrónico, contraseña.

**IMPORTANTE:** Es de suma importancia llenar todos los campos obligatorios señalados con un *asterisco* \*, selecciona las casillas de *No soy un robot y aceptar los términos de protección de datos.* 

|                                               | Inicio > Más Información > Inicio     Instituto     Instituto     Mora                            | de sesión > <b>Registro</b> |                          |  |
|-----------------------------------------------|---------------------------------------------------------------------------------------------------|-----------------------------|--------------------------|--|
|                                               | Registro                                                                                          |                             |                          |  |
|                                               | Nombre(s)*:                                                                                       | Apellido paterno*:          | CURP*: 0                 |  |
|                                               | Eduardo                                                                                           | Valencia                    | VARE881222E87            |  |
|                                               | Correo electrónico*:                                                                              | Contraseña*:                | Confirma tu contraseña*: |  |
|                                               | evalencia@gmail.com                                                                               | •••••                       |                          |  |
|                                               | No soy un robot     reAPTCHA Presided - Omdiciones     He leído y acepto los términos de protecci | ón de datos                 | )                        |  |
| No soy un robot<br>reCAP<br>Privacidad - Conc | TCHA<br>ficiones                                                                                  |                             | Registro extranjeros     |  |
| He leído y acepto los términos de pr          | rotección de datos                                                                                |                             |                          |  |

Cuando termines el registro, da *CLIC* en el botón *Continuar.* Posteriormente inicia sesión con el correo y contraseña que pusiste en el formulario.

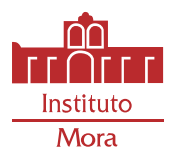

Si en lugar del mensaje **¡Registro exitoso!** aparece **¡Usuario duplicado!** es porque seguramente ya estás registrado en el sistema.

¡Usuario duplicado! Verifique sus datos

Si en lugar del mensaje **¡Registro exitoso!** aparece **¡La verificación de seguridad falló!** es porque probablemente no seleccionaste las casillas de seguridad. Verifica y vuelve a intentarlo. *IMPORTANTE, SI NO DAS CLIC EN LA CASILLA DE NO SOY UN ROBOT (CAPTCHA) SE REESTABLECERÁN LOS DATOS Y SERÁ NECESARIO INGRESARLOS DE NUEVO.* 

| ¡La verificación de seguridad | falló! Inténtelo de nuevo |
|-------------------------------|---------------------------|
|-------------------------------|---------------------------|

Si el mensaje que aparece es **¡CURP Inválida!** es por que la CURP, no tiene el formato correcto. Da **CLIC** en el botón **Cerrar** y verifica tus datos.

| Nombre(s)*:                                            | Apellido paterno*:                                         | CURP*: 0                                                                                                   |                                                 |              |              |
|--------------------------------------------------------|------------------------------------------------------------|----------------------------------------------------------------------------------------------------|-------------------------------------------------|--------------|--------------|
| Eduardo<br>Correo electrónico*:<br>evalencia@gmail.com | Valencia<br>Contraseña*:                                   | 881222VAREE87<br>Confirma tu contraseña*:                                                                  |                                                 |              |              |
| No soy un robot                                        |                                                            |                                                                                                    |                                                 |              |              |
| un yua Wilgeta Na                                      | Nombre(s)*:<br>Eduardo<br>Correo electrón<br>evalencia@gma | ico*:<br>il.com<br>bot<br>recurroita<br>recurroita<br>recurroita<br>recurroita<br>recurroita<br>recurroita | ;Atenció<br>;CURP inválida! Verifique sus datos | n!<br>Cerrar | contraseña*: |
|                                                        |                                                            |                                                                                                    |                                                 |              |              |

![](_page_5_Picture_8.jpeg)

![](_page_6_Picture_0.jpeg)

### REGISTRO EN LÍNEA EXTRANJEROS

Si eres extranjero y no cuentas con CURP puedes registrarte dando *CLIC* en el botón *Registro Extranjeros* y registrar *el número de pasaporte* en vez de la CURP, llena todos los campos obligatorios marcados con un *asterisco* \*.

| io de sesión > Registro > <b>Registro</b><br>CIÓN<br>NICA | Correo electrónico*:                                                       | Contraseña*:                                | Confirma tu contraseña*:                                                                                                    |  |
|-----------------------------------------------------------|----------------------------------------------------------------------------|---------------------------------------------|----------------------------------------------------------------------------------------------------|--|
| C <mark>ión</mark><br>N <mark>i</mark> ca                 | No soy un robot     Tr     Treatment     He leido y acepto los términos de | Example<br>Subsets<br>2 protección de datos |                                                                                                    |  |
| ПСП                                                       | <ul> <li>He leído y acepto los términos de</li> </ul>                      | e protección de datos                       |                                                                                                    |  |
|                                                           |                                                                            |                                             |                                                                                                    |  |
|                                                           | * Campos obligatorios                                                      |                                             | Registro extranjeros                                                                                                    |  |
|                                                           |                                                                            |                                             |                                                                                                    |  |
| Apellido paterno*:                                        |                                                                            | Número de pasaporte*:                       |                                                                                                    |  |
| Ribers                                                    | CC54646363                                                                 |                                             |                                                                                                    |  |
| Contraseña*:                                              | Contraseña*:                                                               |                                             | Confirma tu contraseña*:                                                                                                    |  |
| ••••••                                                    | •                                                                          | •••••                                       |                                                                                                    |  |
| HA<br>reación de datos                                    |                                                                            |                                             |                                                                                                    |  |
|                                                           | Apellido paterno*:<br>Ribers<br>Contraseña*:                               | Apellido paterno*:                          | Apellido paterno*:       Número de pasaporte*:         Ribers       CC54646363         Contraseña*:       Confirma tu contraseña*:         ••••••       ••••••         Itada       tecclón de datos |  |

**IMPORTANTE:** Es de suma importancia llenar todos los campos obligatorios señalados con un *asterisco* \*, selecciona la casilla *No soy un robot y aceptar los términos de protección de datos. IMPORTANTE, SI NO DAS CLIC EN LA CASILLA DE NO SOY UN ROBOT (CAPTCHA) SE REESTABLECERÁN LOS DATOS Y SERÁ NECESARIO INGRESARLOS DE NUEVO.* 

Cuando termines el registro da *CLIC* en el botón *Continuar*. Posteriormente inicia sesión con el correo y contraseña que pusiste en el formulario.

![](_page_7_Picture_0.jpeg)

### **REGISTRO EN LÍNEA** PROTECCIÓN DE DATOS Y POLÍTICAS DE PRIVACIDAD

Da *CLIC* en la casilla *He leído y acepto los términos de protección de datos*. Es importante que leas y aceptes los términos de protección de datos. Ten la seguridad de que los datos recabados serán protegidos de acuerdo con los términos de la Ley Federal de Transparencia y Acceso a la Información Pública Gubernamental.

| No soy un robot                                                                                                    | Protección de datos                                                                                                    |
|----------------------------------------------------------------------------------------------------|----------------------------------------------------------------------------------------------------|
| Privacidad - Condiciones   He leído y acepto los términos de protección de datos  Nombre(s)*:  Correo electrónico*:  No soy un robot  He leído y acepto los términos | La informamos que los datos personales recabados serán protegidos en los términos de la Lay Federal de Transparencia y Acceso a la información Pública Gubernamental y serán incoroporados y tratados: en el sistema de datos personales "incoritón en Lina de los programas docentes", con fundamento en lo dispuesto en el artículo 1°, párralos segundo y tercero fracciones III y XV del Decreto por el cuals de restructura el mistuto de Investigaciones Dr. José María Luis Mora (DOF 11-10-2000) y cuya finalidad es la instructión da proceso de selectión de los asprantes para ingresar a los programas docentes que imparte el instituto, el cual fue registrado en el listado de sistemas de datos personales incerción de los asprantes para ingresar a los programas docentes que imparte el instituto, el cual fue registrado en el listado de sistemas de datos personales mentos in los artículos 24 y 25 de la Ley, los interesados os sus representantes, previa acreditación, podrán solicitario a la Unidar de Enlace del Instituto Mora situada en Deatos en Para Valertín Gomes Fráns No. 12 Col. San Juan Mixcoar, Del. Bento Juárez C.P. 03730 México, Distrito Federal.<br>Lo anterior se informa en cumplimiento al Decimoséptimo de los Lineamientos de Protección de Datos Personales (DOF 30-09-2005). |
| * Campos philizatorios                                                                                                    | Políticas de privacidad del Instituto Mora Cerrar Pedictro extranienze Continuar                                                                                                    |
| campos ourgatorios                                                                                                    | Registro extrangeros                                                                                                    |

De igual forma se invita a la leer las Políticas de privacidad dando *CLIC* en el vínculo *Políticas de privacidad del Instituto Mora.* Regresa al registro y da *CLIC* en el botón *cerrar* para continuar.

| Políticas de<br>Privacidad                                                                                                    | POLÍTICAS DE PRIVACIONOS POLÍTICAS DE PRIVACIONOS POLÍTICAS DE PRIVACIO |
|----------------------------------------------------------------------------------------------------|----------------------------------------------------------------------------------------------------|
| (www.ifai.org.mx).                                                                                                    | The adjoint dis information of information and adjoint of adjoint of a set of a set  |
| Para ejercer los derechos de acceso y corrección de datos personales previstos en los artículos 24 y 25 de la Ley, los interesados o sus representantes, previa                                              | Personalizar la experiencia del usuaria. El histituto Mora podrá utilizar la información en conjunto para compander la forma en que sua usuarios<br>utilizar los servicios y reconsos proporcionados por el tilito.<br>Mejorar mesetina altilia. Se realiza un esfuerza continuo para mejorar la oferta de alto web basado en la información y retosilimentación recibial de los<br>usuarios de difficar                                                                                                    |
| acreditación, podrán solicitarlo a la Unidad de Enlace del Instituto Mora situada en<br>Plaza Valentín Gómez Farías No. 12 Col. San Juan Mixcoac, Del. Benito Juárez C.P.<br>03730 México, Distrito Federal. | Majorar el servicio al cliente. Su información nos eyoda a responder de manera eficas a sus solicitudes de servicio al usuario y las necessidades de<br>sologo.<br>Envira correces electrónicos periódicos. La dirección de correo electrónico para facilitar al procesamiento de las peticiones, telo sené utilizada para<br>evalur información y las solutidaziones correspondentes as las fin. Tambén se puede silizar para necesoráre a sus proguntas y/u otras peticiones o dusta.                                                                                                    |
| Lo anterior se informa en cumplimiento al Decimoséptimo de los Lineamientos de<br>Protección de Datos Personales (DOF 30-09-2005).                                                                           | Pro la receptació, aniacemente y procesamiente de datos adoptanos las polícicas y medidas de seguridad para protegorias contra el acceso no<br>autorisada, almandor, divejación de actoridando paraman, nombre de suarios, contrevela, información esta pranacciones y los datos<br>almacenados en nuelvo sito.<br>Naveto los dios el accolomística do na norma PC con el In de orear un eterono ten seguro come sea posible para los suarios.<br>Congastri se alimbrencición per solmando de destificación personal del suarios a tercens. Podemos compartir información demográfica genérica no                                                                                                    |
|                                                                                                    | visculate a ninguna información de lasertificación personal de las visitantes y usuarios con nuestros socios, afiliados y anunciantes de conferera para los<br>teras anten encontracto.<br>Ellos varios de tercerans<br>internación de las de tercerans                                                                                                    |
| Políticas de privacidad del Instituto Mora                                                                                                    | Ne revision<br>Canadia en et faits particles de prince/ded<br>El inditato de investigaciones de Su Acad Na, Lais Mora sere la focalad de actualizar esta política de prince/ded en cuatiquier momento, Cuando lo hagemon,<br>winna se palacidar un ondificación en la lago paricipal de nucleira atto exist. Boniva la Nora de exclusitacidos en la parte infinir de esta plaque.<br>Nora de la palacidar de la parte infinitación en la parte infinitación en la parte infinita de la parte infinita de la plaque.<br>Partegia el información panema que eccelariona: Usade recence y acepta que es su responsabilidad reviair data política de princedad de forma periódica                                                                                                    |
| (07                                                                                                    |                                                                                                    |

![](_page_8_Picture_0.jpeg)

# REGISTRO EN LÍNEA MODIFICAR CONTRASEÑA

En caso de haber olvidado tu contraseña, da *CLIC* en la casilla ¿*Olvidaste tu contraseña*?

| Inicio de           | sesión                    |  |
|---------------------|---------------------------|--|
| Correo electrónico: | asistenciatic@mora.edu.mx |  |
| Contraseña:         |                           |  |
| e                   | valencia@gmail.com        |  |
| <u>*¿Olvid</u>      | aste tu contraseña?       |  |

Para modificar la contraseña, tendrás que ingresar: **Correo electrónico y CURP, Número de** *pasaporte o ID con los que te hayas registrado.* 

Después ingresarás la **Nueva Contraseña y tendrás que confirmarla**, es necesario seleccionar las casillas **No soy un Robot y He leído y acepto los términos de protección de datos.** Da **CLIC** en el botón **Continuar.** 

IMPORTANTE, SI NO DAS CLIC EN LA CASILLA DE NO SOY UN ROBOT (CAPTCHA) SE REESTABLECERÁN LOS DATOS Y SERÁ NECESARIO INGRESARLOS DE NUEVO.

| DIRECCIÓN<br>Instituto<br>Mora                                                                                                    |
|----------------------------------------------------------------------------------------------------|
| <b>;Contraseña modificada!</b><br>Se han enviado los datos de acceso al correo <b>c**_@hotmail.com</b> que registraste por primera vez.<br>IR A INICIO DE SESIÓN                                                                                 |
| Modificar contraseña<br>Correo electrónico*: CURP/Número de pasaporte/ID *: Nueva contraseña*: @<br>evalencia@gmail.com<br>Confirma tu contraseña*:<br>Confirma tu contraseña*:<br>Mo soy un robot<br>Relefo y acepto los términos de protección |
| * Campos obligatorios                                                                                                    |

Una vez que hayas modificado tu contraseña, te llegará un correo electrónico de *Servicios Escolares* que contendrá los nuevos datos de ingreso al *Sistema de Registro en Línea. IMPORTANTE, SI NO ENCUENTRAS EL CORREO EN LA BANDEJA DE ENTRADA, REVISA LA BANDEJA DE CORREO NO DESEADO (SPAM).* 

![](_page_9_Picture_0.jpeg)

### REGISTRO EN LÍNEA CORREO ELECTRÓNICO

Una vez que hayas terminado el registro con éxito, te llegará un correo electrónico de *Servicios Escolares* que contendrá los datos de ingreso al *Sistema de Registro en Línea*. Es importante que hayas registrado correctamente tu cuenta de correo para que recibas este mensaje. *IMPORTANTE, SI NO ENCUENTRAS EL CORREO EN LA BANDEJA DE ENTRADA, REVISA LA BANDEJA DE CORREO NO DESEADO (SPAM).* 

|                                                                                                    | gob mx     Trámbes     Gobierno     Participa       ♠ > Inicio > Más Información > Inicio de sesión     DIRECCIÓN     DIRECCIÓN       Inicio > Massa     DIRECCIÓN     DIRECCIÓN                                                                                                    | Datos Q |
|----------------------------------------------------------------------------------------------------|----------------------------------------------------------------------------------------------------|---------|
|                                                                                                    | <b>¡Registro exitoso!</b> Puede ingresar al sistema                                                                                                    |         |
| Google                                                                                                    | Inicio de sesión<br>correo electrónico<br>electrónico:<br>Contraseña<br>Contraseña<br>Registrate aquí<br>Envier                                                                                                    |         |
|                                                                                                    | Hetta de la guestion de la del Instituto Mora                                                                                                    | - D     |
| Recibidos<br>Destacados<br>Importantes<br>Enviados<br>Borradores<br>Spam<br>Cial (1)<br>Promociones (24<br>Notificaciones<br>Foros | Servicios Escolares <sescolares@institutomora.edu.mx> 9:56 (hace 0 minutos) ☆ para mí Estimado(a) El motivo de este correo, es para informarle que sus datos han sido guardados en el Sistema de Registro en Línea del Institute Los datos de acceso al mismo son: Usuario: mick.vargas1@gmail.com Password: Puede acceder a la plataforma mediante la siguiente liga: 10.1.1.244/RenLinea/login.php?c=70</sescolares@institutomora.edu.mx> | o Mora. |
| [Imap]/Borradores<br>[Imap]/Enviados<br>[Imap]/Papelera<br>Buzón de salida<br>Más <del>→</del>                                     | Sin más por el momento, reciba un cordial saludo.<br>A t e n t a m e n t e<br>Servicios Escolares del Instituto Mora<br>55 98 37 77 Ext. 1127                                                                                                    |         |

Si en lugar del mensaje **¡Registro exitoso!** aparece **¡Falló Validación!** es porque estás ingresando con datos incorrectos al sistema. Consulta el correo, ahí encontrarás los datos de acceso.

![](_page_9_Picture_6.jpeg)

![](_page_10_Picture_0.jpeg)

# REGISTRO EN LÍNEA INICIO DE SESIÓN

Para poder inscribirte en la convocatoria de tu interés tendrás que iniciar sesión *(en caso de estar registrado con anterioridad)* dando *CLIC* en el botón *Iniciar Sesión*, o registrate dando *CLIC* en el botón *Registrate aquí*.

Podrás iniciar sesión ingresando tu correo electrónico *(ejemplo@gmail.com)* y contraseña, posteriormente da *CLIC* en el botón *Enviar.* 

![](_page_10_Picture_5.jpeg)

![](_page_11_Picture_0.jpeg)

## INFORMACIÓN A CAPTURAR BLOQUES DE INFORMACIÓN

Para poder finalizar tu solicitud de registro a la convocatoria es necesario llenar todos los bloques de datos, *la cantidad de bloques y restricciones de obligatorio pueden variar de acuerdo a cada Programa Académico.* 

| Instituto<br>Mora                                       | Eduardo Valencia <mark>Salir</mark>                                   |  |  |
|---------------------------------------------------------|-----------------------------------------------------------------------|--|--|
| Informa                                                 | ción a capturar                                                       |  |  |
| Información personal y de contacto*                     | Domicilio en CDMX*                                                    |  |  |
| <b>•••</b> Domicilio fuera de CDMX o Área Metropolitana | Bachillerato*                                                         |  |  |
| Líneas de formación de la Licenciatura*                 | Proyecto de investigación                                             |  |  |
| 000 Idiomas*                                            | Actividad profesional o empleos o cargos docentes y de investigación* |  |  |
| Referencias de profesores*                              | Icenciatura*                                                          |  |  |
| Becas recibidas para estudios profesionales*            | Beca para realizar sus estudios, si cuenta con alguna*                |  |  |
| Información general*                                    | Educación Básica*                                                     |  |  |
| ••• Maestría*                                           | Información sobre las cartas de recomendación*                        |  |  |
| * Bloques obligatorios                                  |                                                                       |  |  |

Cada bloque está precedido por un indicador de avance, cuando es de color gris claro indica que el bloque está vacío o incompleto; si el color es gris oscuro indica que el bloque ha sido completado.

![](_page_12_Picture_1.jpeg)

### INFORMACIÓN A CAPTURAR EJEMPLO #1

### INFORMACIÓN PERSONAL Y DE CONTACTO

Aquí se muestra un ejemplo de uno de los bloques, algunos de los datos que se deben de llenar obligatoriamente y algunas de las funciones de las casillas. Da *CLIC* en el bloque información personal y de contacto.

Ingresa todos los datos solicitados, en algunas casillas como en la **Fecha de nacimiento** existe un icono de **Calendario.** Al darle **CLIC** se desplegará un calendario donde podrás seleccionar fácilmente **Año-Mes- Día** 

![](_page_12_Picture_6.jpeg)

![](_page_13_Picture_1.jpeg)

### INFORMACIÓN A CAPTURAR EJEMPLO #2

### DOMICILIO FUERA DE CDMX O ÁREA METROPOLITANA

Otro ejemplo dentro de los bloques es el de **Domicilio fuera de CDMX o Área Metropolitana**, los datos son muy básicos, pero es de suma importancia llenar todos los módulos para tener un registro completo del aspirante.

Escribe tu Código Postal y el sistema automáticamente te mostrará: Colonia, Municipio y Estado.

| Información personal y de contacto* Domicilio fuera de CDMX o Área Metropolitana Líneas de formació da Licenciatura* Idiomas* Referencias de profesores* Becas recibidas para estudios profesionales* Información general* Maestría* | <ul> <li>Domicilio en CDMX*</li> <li>Bachillerato*</li> <li>Proyecto de investigación</li> <li>Actividad profesional o empleos o cargos docentes y de investigación*</li> <li>Licenciatura*</li> <li>Beca para realizar sus estudios, si cuenta con alguna*</li> <li>Educación Básica*</li> <li>Información sobre las cartas de recomendación*</li> </ul> | Salir                                                    |
|----------------------------------------------------------------------------------------------------|----------------------------------------------------------------------------------------------------|----------------------------------------------------------|
| Linstituto<br>Mora<br>Domic<br>Código Postal *:                                                                                                    | EMICA<br>:ilio fuera de CDMX o Ár                                                                                                    | ea Metropolitana                                         |
| 57210<br>✓ – Selecciona tu colonia<br>57210 - Col. Estado de México                                                                                                    | Número interior *:                                                                                                    | Colonia *:<br>Estado de México                           |
| Municipio *:<br>Nezahualcóyotl<br>Teléfono fijo con LADA:<br>* Campos obligatorios                                                                                                    | Estado *:<br>México                                                                                                    | País *:<br>Alemania<br>Argentina<br>Bélgica<br>Continuar |

Después de llenar cada uno de los bloques de datos da *CLIC* en el botón *Continuar*, para pasar al siguiente bloque hasta terminar con el registro en línea.

![](_page_14_Picture_0.jpeg)

### INFORMACIÓN A CAPTURAR EJEMPLO #3

#### **INFORMACIÓN GENERAL**

En el ejemplo número 3 debes contestar dos preguntas con opción múltiple, puedes seleccionar más de una respuesta dando *CLIC* sobre la opción u opciones que elijas, se marcará con una **paloma** la opción u opciones elegidas y posteriormente para que tus respuestas se guarden da *CLIC* en el botón *Seleccionar*.

Cuando termines de contestar este bloque de datos da *CLIC* en el botón *Continuar*.

![](_page_14_Picture_6.jpeg)

![](_page_15_Picture_1.jpeg)

### INFORMACIÓN A CAPTURAR ARCHIVOS

Dentro de la **Información a Capturar** existe un bloque de datos llamado **Archivos** donde tendrás que subir los archivos que se solicitan en dos diferentes formatos imagen formato JPG. o en formato de almacenamiento PDF. De acuerdo con Archivo que vayas a subir depende el formato (*Ejemplo la copia del acta de nacimiento solo acepta formato PDF.*) El formato en el que se requiere el Archivo se encuentra debajo de cada documento solicitado.

![](_page_15_Figure_4.jpeg)

#### IMPOPRTANTE, NO SE SUBIRÁ EL ARCHIVO SI NO CUMPLE CON EL FORMATO REQUERIDO.

Da *CLIC* en el botón *Subir Archivo* posteriormente da *CLIC* en el botón *Seleccionar archivo*, y elige el archivo de tu ordenador.

![](_page_15_Figure_7.jpeg)

Después de seleccionar el archivo da *CLIC* en el botón *Subir archivo* enseguida aparecerá un mensaje que te dirá *El archivo se subió correctamente*. Da *CLIC* en el botón *cerrar* y Sigue subiendo los archivos solicitados.

![](_page_16_Picture_0.jpeg)

![](_page_16_Picture_1.jpeg)

Si el mensaje que aparece es **Para este documento solo se admite formato PDF**, da *CLIC* en el botón *Cerrar* e inténtalo de nuevo dando *CLIC* en *Seleccionar archivo*, selecciona el archivo en el formato correcto y da *CLIC* en el botón *Subir archivo*.

![](_page_16_Picture_3.jpeg)

Si has subido un archivo incorrecto da *CLIC* en el botón *Modificar Archivo*, da *CLIC* en *Seleccionar archivo*, selecciona el archivo en tu ordenador y posteriormente da *CLIC* en *Subir archivo*. Enseguida aparecerá un mensaje que dirá *El archivo se modificó correctamente*. Da *CLIC* en el botón *Cerrar* y sigue subiendo los archivos pendientes.

| gob mx                                                                                                    |                          | Certificado de cono           | cimiento del idioma españ       | iol (No es obligatorio)           |                                   |
|----------------------------------------------------------------------------------------------------|--------------------------|-------------------------------|---------------------------------|-----------------------------------|-----------------------------------|
| DIRECCIÓN<br>Instituto<br>Mora                                                                                                    | Seleccionar archivo      | gún archivo seleccionado      | ]                               | S.er works                        |                                   |
| Documentos q                                                                                                    | ue deben cargarse al s   | sistema                       |                                 |                                   |                                   |
| *Copia fotostática del acta de nacimiento<br>(archivo en pof) ≥ Cantidad: 1<br>*Certificado de estudios de bachillerato o constancia de | terminación de estudios  | Ver archivo Modificar Archivo |                                 | ;Atención!                        | Sandra Iveth Aguilar <u>Salir</u> |
| (archivo en pdf) 🚬 Cantidad: 1<br>Certificado de conocimiento del idioma español (No es c<br>(archivo en pdf) 🚬 Cantidad: 1             | obligatorio)             | Subir Archivo                 | Mora                            | ELATENIO SE NICOLICO COLECTAMENTE | Cerrar                            |
| *Comprobante de domicilio<br>(archivo en pdf) & Cantidad: 1<br>*CURP<br>(archivo en pdf) & Cantidad: 1                                  |                          | Ver archivo Modificar Archivo | [seleccionerandeles] ningún arc | hivseleccionado                   | SubiFarchivo                      |
| *Credencial de elector<br>(archivo en pdf) 🔊 Cantidad: 1                                                                                |                          | Ver archivo Modificar Archivo |                                 |                                   |                                   |
| Copia fotostática del documento de estancia legal en el<br>(archivo en pdf) 🔊 Cantidad: 1                                               | país (No es obligatorio) | Ver archivo Modificar Archivo |                                 |                                   |                                   |
| *Fotografia<br>(archivo en jpg) 🃷 Cantidad: 1                                                                                           |                          | Ver archivo Modificar Archivo |                                 |                                   |                                   |
| *Carta de exposición de motivos<br>(archivo en pdf) 🔊 Cantidad: 1                                                                       |                          | Ver archivo Modificar Archivo |                                 |                                   |                                   |
| *Certificado de salud<br>(archivo en pdf) 🔊 Cantidad: 1                                                                                 |                          | Ver archivo Modificar Archivo |                                 |                                   |                                   |
| *Copia del recibo de pago para derecho a examen<br>(archivo en pdf) 💫 Cantidad: 1                                                       |                          | Ver archivo Modificar Archivo |                                 |                                   |                                   |

![](_page_17_Picture_1.jpeg)

Para ver el archivo que has subido debes dar *CLIC* en el botón *Ver archivo* y automáticamente aparecerá el archivo en una ventana emergente, donde podrás acercar, alejar y descargar el archivo. Posteriormente da *CLIC* en el botón *Cerrar*. Continua con tu registro.

|                                                                                                    | gob mx                                                                                                    | Trámites Gobierno Participa Datos <b>Q</b>                                                                                                    |
|----------------------------------------------------------------------------------------------------|----------------------------------------------------------------------------------------------------|----------------------------------------------------------------------------------------------------|
|                                                                                                    | Bloques > Archivos                                                                                                    | <u>Salir</u>                                                                                                    |
|                                                                                                    | Documentos que deben cargarse                                                                                                    | al sistema                                                                                                    |
|                                                                                                    | *Copia fotostática del acta de nacimiento<br>(archivo en pdf) D Cantidad: 1<br>*Certificado de estudios de bachillerato o constancia de terminación de estudios<br>(archivo en pdf) D Cantidad: 1                                                                                                    | Ver archivo<br>Ver archivo<br>Ver archivo<br>Modificar Archivo                                                                                                    |
|                                                                                                    | Certificado de conocimiento del idioma español (No es obligatorio)<br>(archivo en pdf) 💫 Cantidad: 1                                                                                                    | Subir Archivo                                                                                                    |
|                                                                                                    | *Comprobante de domicilio<br>(archivo en pdf) 🔊 Cantidad: 1                                                                                                    | Ver archivo Modificar Archivo                                                                                                    |
|                                                                                                    | *CURP<br>(archivo en pdf) 💫 Cantidad: 1                                                                                                    | Ver archivo Modificar Archivo                                                                                                    |
|                                                                                                    | *Credencial de elector<br>(archivo en pdf) 💫 Cantidad: 1                                                                                                    | Ver archivo Modificar Archivo                                                                                                    |
| b mx<br>Bloques ><br>Situto<br>Mora<br>pla fotostáł                                                                                                    | Cohierro Particlea Datos     Cohierro Particlea Datos     Cohierro Pa | Ver archivo     Modificar Archivo       Ver archivo     Modificar Archivo       Ver archivo     Modificar Archivo       Ver archivo     Modificar Archivo       Ver archivo     Modificar Archivo       Ver archivo     Modificar Archivo |
| Nomene part<br>tificado de<br>hvo en part<br>hvo en part<br>hvo en part<br>hvo en part<br>hvo en part<br>hvo en part<br>comparecio<br>Nomene<br>Nomenene<br>Nomene<br>Nomenene<br>Nomene<br>Nomene<br>Nomene | ACTA DE NACIMIENTO                                                                                                    |                                                                                                    |

![](_page_18_Picture_0.jpeg)

### ENCUESTA SATISFACCIÓN DE LOS USUARIOS

Por último, después de llenar todos los bloques de datos deberás contestar una encuesta de satisfacción de los usuarios de trámites y servicios federales, dando *CLIC* en el botón *Contestar encuesta*, esta encuesta es para evaluar tu experiencia de uso en la página del Sistema de Registro en Línea.

![](_page_18_Picture_4.jpeg)

![](_page_18_Picture_5.jpeg)

![](_page_19_Picture_0.jpeg)

En la encuesta de Satisfacción podrás evaluar el sistema de 4 maneras diferentes dando *CLIC* en la casilla que cumpla con tus expectativas:

- 1. En escala de 0 al 10, 0 es nada satisfecho y 10 muy satisfecho.
- 2. Respuestas sencillas como SI y NO.

3. Respuestas de opción múltiple y si la respuesta tiene argumentos aparecerá un recuadro de texto para que escribas tu opinión.

4. Escribir la respuesta como aparece en la pregunta 5 *Días, horas, minutos.* 

| <text></text>                                                                                                    | ♠ > Bloques > Encuesta                                                                                                    | 8. En caso de tener problemas al ingresar requisitos ¿Considera que la causa es atribuible al Sistema de Registro en línea, a usted o a<br>alguna otra circunstancia? |
|----------------------------------------------------------------------------------------------------|----------------------------------------------------------------------------------------------------|----------------------------------------------------------------------------------------------------|
| <form></form>                                                                                                    | Sandra Iveth Aguil:                                                                                                    | ar Salir Arribuible al Sistema de Registro en Línea                                                                                                    |
| <complex-block>A contract of the state of the state of</complex-block>                                                                                                    | m Duran tra                                                                                                    | Arribulbe al usuario                                                                                                    |
|                                                                                                    |                                                                                                    | <ul> <li>Atribuiole a otra circunstancia</li> </ul>                                                                                                    |
| <form></form>                                                                                                    | Instituto HCADEMICA                                                                                                    | 2 cuar                                                                                                    |
|                                                                                                    | Mora                                                                                                    |                                                                                                    |
| <form></form>                                                                                                    |                                                                                                    | 9 - JA través de qué medio se informó para solicitar el trámite?                                                                                                    |
| Purcues are sentimental to be any analysis of the money to be more town to the the town town town town town town town town                                                                                                    | ENCLIERTA DE SATISFACCIÓN DE LOS LISUADIOS DE TRÁMITES V SERVICIO                                                            |                                                                                                    |
| <ul> <li>Process</li> <li>Process</li></ul>                                                                                                    | ENCUESTA DE SATISFACCIÓN DE LOS OSUARIOS DE TRAMITES Y SERVICIO                                                              | S Collaboration                                                                                                    |
|                                                                                                    | FEDERALES                                                                                                    | Vía Telefónica                                                                                                    |
|                                                                                                    |                                                                                                    | <ul> <li>Internet</li> </ul>                                                                                                    |
|                                                                                                    | 1. Bespesto al trámite que acaba de concluir, cráme parcibió el conécie brindado2 utilizando una escala del 0 al 10. dende 0 | Otra                                                                                                    |
|                                                                                                    | satisfecho v 10 es muv satisfecho.                                                                                           | res naud                                                                                                    |
| <ul> <li>Control to the control to the control to t</li></ul>                                                                                                    |                                                                                                    |                                                                                                    |
| <ul> <li>a. the state of a field of the double do tarmy only the rule, you double double doub</li></ul>                                                                                                    | 0 0 1 0 2 0 3 0 4 0 5 0 6 0 7 0 8 0 9 9 10                                                                                   | 10¿Considera que la información proporcionada fue completa en?                                                                                                    |
| <ul> <li>A difficult or large data fueld a difficult of the struct potency. Que difficult of the struct potence data fueld of the struct potence data fueld of the s</li></ul>                                                                                                    | · · ·                                                                                                    | SI NO                                                                                                    |
| <pre>de ingré unitérieur intérieur intérieur i</pre>                                                                                                    | 2Utilizando una escala del 0 al 10, donde 0 es muy malo y 10 es muy bueno. ¿Qué calificación le daría al funcionamiento de   | el Sistema Requisitos • •                                                                                                    |
| <ul> <li>• • • • • • • • • • • • • • • • • • •</li></ul>                                                                                                    | de Registro en línea?                                                                                                    | Tiempo O O                                                                                                    |
| <ul> <li>• • • • • • • • • • • • • • • • • • •</li></ul>                                                                                                    |                                                                                                    | Pago de derechos (si es el caso) o                                                                                                    |
| <ul> <li>1</li></ul>                                                                                                    |                                                                                                    | 11. En sono do babar se utido a las eficiente al exercencia que la atensitá                                                                                           |
| <ul> <li>a. begin de huber ungliebe situasamente todos los requisitos, de informanon sobre el tiermo que dederia esperar para conduirs u faite de la mana de au ded de du curgle para que stat de la mana de la mana de la</li></ul>                                                                                                    |                                                                                                    | 11En caso de haber acudido a las oficinas, el personal que le atendio:                                                                                                |
| training<br>S<br>S<br>S<br>S<br>S<br>S<br>S<br>S<br>S<br>S<br>S<br>S<br>S                                                                                                    | 3Después de haber cumplido exitosamente todos los requisitos, ¿le informaron sobre el tiempo que debería esperar para        | concluir su il e informé entre todos los requisitos que usted debería que su solleitud                                                                                |
| <ul> <li></li></ul>                                                                                                    | trámite?                                                                                                    | Ze intronito sobre tobus los regularios que asted debena campin para que sa solicitod     procediera?                                                                 |
| <ul> <li>decomposition que se de tiente que de tiente que use set substante</li> <li>de composition de trade number de terme de terme de t</li></ul>                                                                                                    | NO A                                                                                                    | ¿Le explicó de manera clara y precisa la información requerida para iniciar el trámite? o                                                                             |
| - 4costed que et lempto que espect correspondi do trate par est atrato main o coste que et atrato main o coste que et atrato do que et atrato do que et atrato do                                                                                                    |                                                                                                    | ¿Se comportó amable con usted?                                                                                                    |
| 4. Contraptional       0 contraptional       0 contranticata       0 contraptional <t< th=""><th></th><th>12. En cupato al horario de atención para realizar este trómite, considera unterdieux</th></t<>                                                                                                    |                                                                                                    | 12. En cupato al horario de atención para realizar este trómite, considera unterdieux                                                                                 |
| <ul> <li>Carespondi<br/>Carespondi<br/>Carespondi porque se tardo meno<br/>Correspondi porque se tardo meno<br/>Correspondi porque se tardo meno<br/>Correspondi porque se tardo meno<br/>Carespondi porque se tardo meno<br/>Carespondi porque se tardo me</li></ul> | 4¿Considera que el tiempo que esperó, correspondió con el tiempo que le señalaron?                                           | 12En coarto al rotario de acención para realizar esce darinte, considera discu que.                                                                                   |
| <ul> <li>No correspondé porque se tardo mas</li> <li> Ou correspondé porque se tardo mas  • Constant fuenda du equalation  </li> <li> • Constant fuenda du equalation   • Constant fuenda du equalation   • Consta</li></ul>                                                                                                    | Sí correspondió                                                                                                    | <ul> <li>Es adecuado y no debena modificarse</li> <li>Es institúciante y debena da ammiliarse</li> </ul>                                                              |
| <ul> <li>No corresponditó porque se tando mal</li> <li>C-uto vez que se registro en el Statema de Registro en Linea quat</li> <li>No</li> <li>Si</li> <li>18¿Tenee alguna sugerencia de mejor para el trámite que concluyo?</li> <li>No</li> <li>Si</li> <li>Sugerencias:</li> <li>Enviar Encuesta</li> </ul>                                                                                                    | No correspondió porque se tardó menos                                                                                        |                                                                                                    |
| <ul> <li>the state of the state of the stat</li></ul>                                                                                                    | No correspondió porque se tardó más                                                                                          | ubernamentales han manifestado que el oersonal de atención muestra actitudes                                                                                          |
| <ul> <li>S-Una vez que se registró en el Statema de Registro en Linea ¿cuárta</li> <li>Inovez que se registró en el Statema de Registro en Linea ¿cuárta</li> <li>NO</li> <li>SI</li> <li>18¿Tiene alguna sugerencia de mejor para el trámite que concluyo?</li> <li>NO</li> <li>SI</li> <li>Sugerencias:</li> <li>Enviar Encuesta</li> </ul>                                                                                                    | - no correspondo porque se cardo mas                                                                                         | iso de que asistiera a las oficinas de atención ¿observó en esta oficina alguna                                                                                       |
| ▶ N0         ● SI         18¿Tiene alguna sugerencia de mejor para el trámite que concluyo?         ● N0         ● SI         Sugerencias:         ▶ ↓         ▶ ↓         Enviar Encuesta                                                                                                    | 5Una vez que se registró en el Sistema de Registro en Línea ¿cuánto 17¿Sabe a dónde presentar la p                           | osible queja o denuncia?                                                                                                    |
| Bas, horas, minutes     Image: Note of the second second secon                                                                                                    |                                                                                                    |                                                                                                    |
| <ul> <li>SI</li> <li>18¿Tiene alguna sugerencia de mejor para el trámite que concluyo?</li> <li>NO</li> <li>SI</li> <li>Sugerencias:</li> <li>Enviar Encuesta</li> </ul>                                                                                                    | Días, horas, minutos                                                                                                    |                                                                                                    |
| 18zTiene alguna sugerencia de mejor para el trámite que concluyo?<br>• NO<br>• SI<br>Sugerencias:<br>Enviar Encuesta                                                                                                    | • SI                                                                                                    |                                                                                                    |
| 18¿Tiene alguna sugerencia de mejor para el trámite que concluyo?<br>NO<br>SI<br>Sugerencias:<br>Enviar Encuesta                                                                                                    |                                                                                                    |                                                                                                    |
| NO<br>● SI<br>Sugerencias:<br>Enviar Encuesta                                                                                                    | 18 - Tiene alguna sugerencia de l                                                                                            |                                                                                                    |
| NO<br>● SI<br>Sugerencias:                                                                                                    | To2 Here alguna sugerencia de l                                                                                              | nejor para el tramite que concluyo?                                                                                                    |
| Si<br>Sugerencias:                                                                                                    | O NO                                                                                                    |                                                                                                    |
| SI<br>Sugerencias:                                                                                                    |                                                                                                    |                                                                                                    |
| Sugerencias:                                                                                                    | • SI                                                                                                    |                                                                                                    |
|                                                                                                    | Sugaransias                                                                                                    |                                                                                                    |
|                                                                                                    | sugerencias.                                                                                                    |                                                                                                    |
|                                                                                                    |                                                                                                    |                                                                                                    |
|                                                                                                    |                                                                                                    |                                                                                                    |
|                                                                                                    |                                                                                                    |                                                                                                    |
|                                                                                                    |                                                                                                    |                                                                                                    |
|                                                                                                    |                                                                                                    |                                                                                                    |
| Enviar Encuesta                                                                                                    |                                                                                                    |                                                                                                    |
| Enviar Encuesta                                                                                                    |                                                                                                    |                                                                                                    |
| Enviar Encuesta                                                                                                    |                                                                                                    |                                                                                                    |
| Enviar Encuesta                                                                                                    |                                                                                                    |                                                                                                    |
|                                                                                                    |                                                                                                    |                                                                                                    |
|                                                                                                    |                                                                                                    | Enviar Encuesta                                                                                                    |
|                                                                                                    |                                                                                                    |                                                                                                    |
|                                                                                                    |                                                                                                    |                                                                                                    |
| $\sim$                                                                                                    | l l                                                                                                    |                                                                                                    |
|                                                                                                    | L                                                                                                    |                                                                                                    |

#### IMPORTANTE, ES DE SUMA IMPORTANCIA QUE CONTESTES TODAS LA PREGUNTAS DE LA ENCUESTA YA QUE SON OBLIGATORIAS, SI TE FALTA ALGUNA PREGUNTA NO PODRÁS CONCLUIR EL REGISTRO EN LÍNEA.

Cuando termines la encuesta de Satisfacción del Usuario da *CLIC* en el botón *Enviar Encuesta*, con esto tu trámite concluirá, genera tu acuse para certificar que has terminado con el registro en línea.

![](_page_20_Picture_0.jpeg)

![](_page_20_Picture_1.jpeg)

### A C U S E G E N E R A R A C U S E

Cuando termines la encuesta aparecerá un botón que dice *Generar Acuse y Terminar Proceso* abajo de los bloques de datos, da *CLIC* en el botón y con esto se va a generar tu acuse que certificará tu registro con éxito; imprime tu acuse.

| + > Inicio > Bloques                                                                                                    |                                                                                                    | ]                                                                                                    |                                                                                                    |  |
|----------------------------------------------------------------------------------------------------|----------------------------------------------------------------------------------------------------|----------------------------------------------------------------------------------------------------|----------------------------------------------------------------------------------------------------|--|
| DIRECCIÓN<br>DEBLO<br>Mara ACADEMICA<br>Informac                                                                                                    | 🐭<br>ión a capturar                                                                                                    | INSTITUTO DE INVESTIGACIONES<br>DR. JOSÉ MARIA LUIS MORA                                                                                                    | Dirección<br>Académica                                                                                                    |  |
| est Información personal y de contacto*  Domicilio fuera de CDMX o Área Metropolitana*  Es Líneas de formación de la Licenclatura*  Es Líneas de profesores*  Es Referencias de profesores*  Es Información general  Es Maestría*  Es Información general | <ul> <li>888 Damicilio en CDMX*</li> <li>888 Bachillerato*</li> <li>888 Pachillerato*</li> <li>888 Froyecto de investigación</li> <li>888 Actividad portecional o empleos o cargos docentes y de investigación*</li> <li>888 Ecioenciatura*</li> <li>888 Ecioenciatura*</li> <li>888 Educación Básica*</li> <li>888 Enformación sobre las cartas de recomendación*</li> </ul> | Comprobante de registro a la convocator<br>Licenciatura en Historia<br>Información del aspirante<br>Nombre: Sandra Iveth Aguilar Barrera<br>Email: cgn_@hotmail.com                                                                                                    |                                                                                                    |  |
| ••• Archivos*                                                                                                    |                                                                                                    | Fecha y hora de registro: 27-11-2017 11:06                                                                                                    | FOID                                                                                                    |  |
| * Bioques abligatorios                                                                                                    |                                                                                                    | Aviso Importante sobre su registro a esta convocatoria     La internación procorcionada será revisada por el Departamento de Servicios Escolares y se notificará via correo electrónico la validación y confirmadon correspondiente.     Los aspirantes al concurso de selección para el ingreso a la bace Pitza a ubicada     no Pitza Valenti Gonze preias 172 de San Juan Maccas Del, Benio Juairez Tel. 50803777, con la siguiente documentación:     - Comprobante de registro en tinea.     - Identificación oficial (oredencial de elector, passporte o credencial de su institución educativo)     - Putra negra y Lápiz No. 2.                                                                                                    |                                                                                                    |  |
|                                                                                                    |                                                                                                    | Términos y condiciones de esta convocatoria                                                                                                    |                                                                                                    |  |
|                                                                                                    |                                                                                                    | Al haber entregado los documentos completos requiridos en la convocatoría para ingresar a la Licenciatura<br>investigaciones Dr. José María Luis Mora, manifesto mi total contermidad para participar en el proceso de elelo<br>pruntos estabilicados en la convocatinar como requisitos de ingreso a la Licenciatura. Asimiento, manifesto<br>catalamente que el resultado de la evaluación que realice el Comité Académico es inapelable.                                                                                                    | i en Historia (2016-2020) impartida en el Instituto de<br>scolón de alumnos y ser evaluado de acuerdo con las<br>mi conocimiento sobre lo limitado del cupo y acepto |  |
|                                                                                                    |                                                                                                    | Protección de datos                                                                                                    |                                                                                                    |  |
|                                                                                                    |                                                                                                    | Le informanos que los datos personaies recabados seráin protegidos en los términos de la Ley Federal de Transparencia y Acceso a la Información Pública<br>Qubernamental y seráin incorporados y tratados en el astema de datos personales "inscripción en línea de los programas docenter", con fundamente en lo dispuesto en el<br>artículo 11º, jantidos segundo y toreos fracciones IIIX V del Decreto por el cual se resentaruma el restitud de Intestigaciones Dr. José Maria Lia Mona (DOF 110-2000)<br>y cuya finalidad es la inscripción al proceso de eslección de los aspiramets para regresar a los programas docentes que impais en el instituto de registrado en el<br>fisado de altennas de datos personales anel el Instituto Texidar de Acceso a la Información y Protección de Datos (invervilla/lorgano).<br>Prose aconda de la battos úbertas personales previsios en los anti-culos 24 y 25 de la Ley, los Interesados o sus representantes para impais acoldandos, portina solicitario a la<br>Unidad de la battos de datos personales previsios en los activas la VI y 25 de la Ley, los Interesados o sus representantes para previsios en los activas la values de la una la Maccel, Dia Battos Aceedos de la<br>exosos y connección de datos personales previsios en los datos al values da una Maccel, Datas Cenvel Altardos, Datarios Fieldos da Ley de las terresentantes de Protección de Datos Generales Lo<br>antenior se informa en cumplimiente al Decimosóptimo de los Lineamentos de Protección de Datos Prenondes (DOF 40-04006). |                                                                                                    |  |
|                                                                                                    |                                                                                                    | Selio Digital                                                                                                    |                                                                                                    |  |
|                                                                                                    | 52750-917t28fcta9cc85c28178d3aH132tb22cb1dcb435d-at803328cdb/162cd637b02a                                                                                                    |                                                                                                    | c7c957Sandra Iveth-Aguilar                                                                                                    |  |
|                                                                                                    |                                                                                                    | Instituto de Investigaciones Dr. Jose Maria Luis Mora<br>Plaza Valentin Genner Plarias 12, Col. Sun Jaun Meccae, Mecco,<br>Tel: 55 98 37 77. Servicios Escolares ext.: 1101, 1111, 1125 y 1127, connere::isso                                                                                                    | CDMX.<br>colares@mora.edu.mx                                                                                                    |  |

UNA VEZ QUE IMPRIMAS TU ACUSE Y CIERRES SESIÓN EN EL SISTEMA YA NO PODRÁS INGRESAR.

¡Ha terminado su proceso de inscripción!